### **CREATING AND SUBMITTING A NEW PACKAGE AFTER PACKAGE #1**

A package must be completed for each submission to the IRB or ORA. Only IRB documents should be submitted to the IRB. Only ORA documents should be submitted to the ORA. Repeat this submission process for each package submitted to the IRB or ORA.

#### CREATE A NEW PACKAGE

1. Find the Project on "My Projects," and click on the "Project Title."

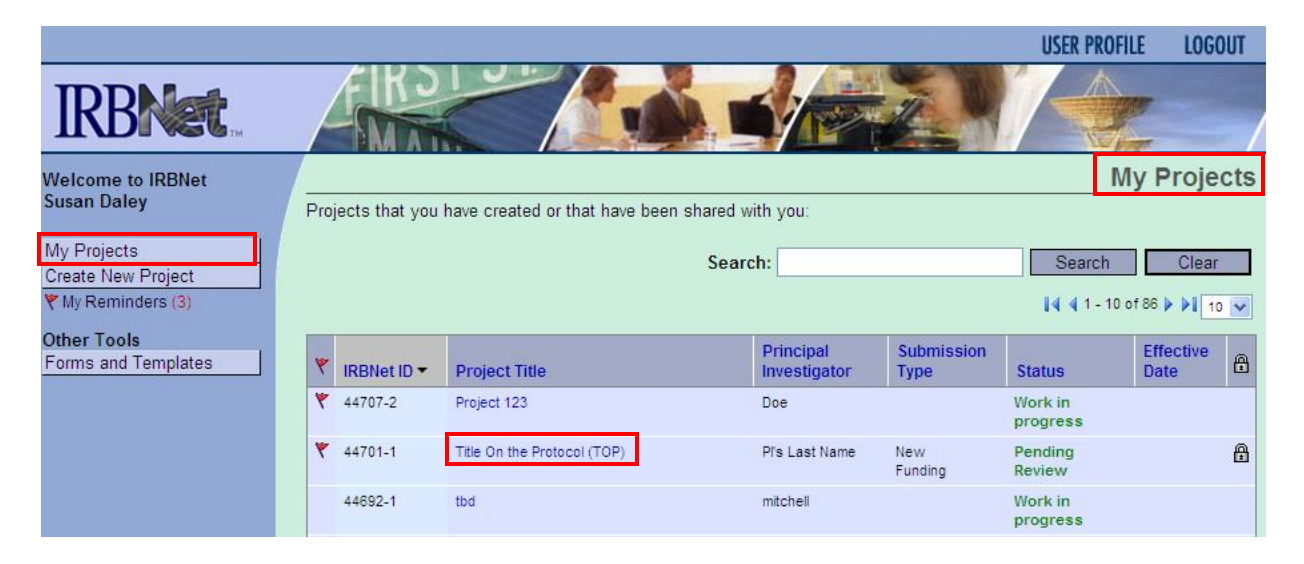

2. You will be automatically taken to the "Project Overview" page. On the left side navigation bar, click "Project History."

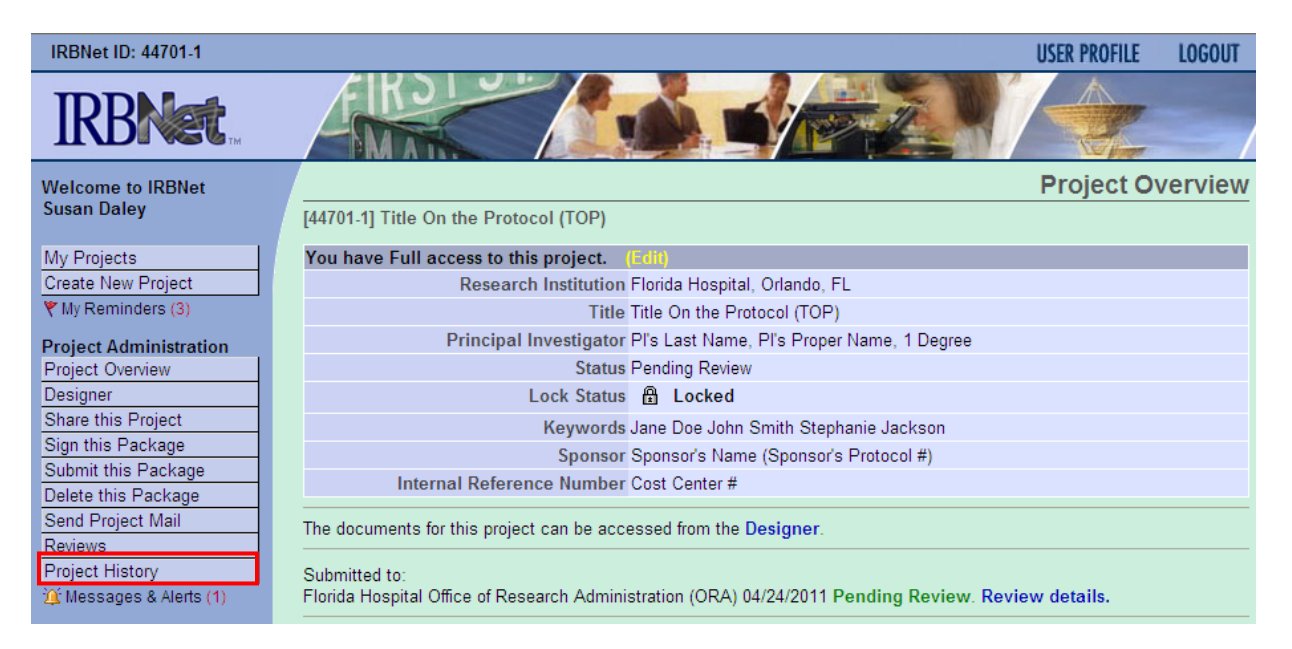

3. On the Project History page, click "Create New Package."

| IRBNet ID: 44701-1                       |                    |              |                       |                             |                       |                   | <b>USER PROFIL</b> | E LOGOUT         |
|------------------------------------------|--------------------|--------------|-----------------------|-----------------------------|-----------------------|-------------------|--------------------|------------------|
| <b>IRBNet</b>                            | A                  | K            |                       |                             |                       |                   |                    |                  |
| Welcome to IRBNet<br>Susan Daley         | [44701-            | 1] Title (   | On the Protocol (TO   | P)                          |                       |                   | Proje              | ct History       |
| My Projects<br>Create New Project        | The foll           | owing do     | cument packages are   | available in Project Histor | ry:                   |                   |                    |                  |
| My Reminders (1)  Project Administration | ÷                  | Pkg #        | Package Type          |                             | ← Create Date         | e ⇔ <sup>Su</sup> | lbmission<br>Date  | ← Review<br>Date |
| Project Overview                         |                    | 1            | New Funding           | Pending Review              | 04/24/2011            | 04/               | 24/2011            |                  |
| Designer                                 |                    |              |                       | One Packag                  | ge found.             |                   |                    |                  |
| Share this Project                       | You a              | re currently | viewing this package. |                             |                       |                   |                    |                  |
| Sign this Package                        |                    |              |                       |                             |                       |                   |                    |                  |
| Submit this Package                      | Your cu            | irrent doc   | ument package has a   | already been submitted an   | id is presently locke | d by your B       | oard. You ma       | y prepare new    |
| Delete this Package                      | or modi<br>Deports | fied docu    | iments (such as Revis | non/Amendment materials     | s, Renewal/Continuir  | ng Review m       | aterials, and a    | Adverse Event    |
| Send Project Mail                        | Reports            | b) by ciea   | ang a new document    | package.                    |                       |                   |                    |                  |
| Project History                          |                    |              |                       | Create New                  | Package               |                   |                    |                  |
| Messages & Alerts (1)                    |                    |              |                       |                             |                       |                   |                    |                  |
| Other Tools                              |                    |              |                       |                             |                       |                   |                    |                  |
| Forms and Templates                      |                    |              |                       |                             |                       |                   |                    |                  |

4. The new Package will appear in the table on the "Project History" page. Notice that the IRBNet ID # is now proceeded by "-2," which signifies the second Package.

|                                            | Project History                                                   |                      |                  |            |                    |        |  |  |  |  |
|--------------------------------------------|-------------------------------------------------------------------|----------------------|------------------|------------|--------------------|--------|--|--|--|--|
| [44701-2] Title On the Protocol (TOP)      |                                                                   |                      |                  |            |                    |        |  |  |  |  |
| The                                        | The following document packages are available in Project History: |                      |                  |            |                    |        |  |  |  |  |
|                                            | 🔶 Pkg #                                                           | Package Type         |                  |            | Submission<br>Date | Review |  |  |  |  |
|                                            | 2                                                                 | New Document Package | Work in progress | 04/24/2011 |                    |        |  |  |  |  |
|                                            | 1 New Funding Pending Review 04/24/2011 04/24/2011                |                      |                  |            |                    |        |  |  |  |  |
| 2 Packages found, displaying all Packages. |                                                                   |                      |                  |            |                    |        |  |  |  |  |
| Þ                                          | You are currently viewing this package.                           |                      |                  |            |                    |        |  |  |  |  |

5. Click "New Document Package," or on the left side navigation bar, click "Designer."

| Welcome to IRBNet   |     |                                                                   |                                                    |     |                                         |               | Projec             | t History |  |  |  |  |
|---------------------|-----|-------------------------------------------------------------------|----------------------------------------------------|-----|-----------------------------------------|---------------|--------------------|-----------|--|--|--|--|
| Susan Daley         | [44 | [44701-2] Title On the Protocol (TOP)                             |                                                    |     |                                         |               |                    |           |  |  |  |  |
| My Projects         | The | le fellevies desveret esteres es suiteble is Deiset Vieters       |                                                    |     |                                         |               |                    |           |  |  |  |  |
| Create New Project  | THE | The following document packages are available in Project History. |                                                    |     |                                         |               |                    |           |  |  |  |  |
| Y My Reminders (1)  |     | ⇔ Pkg #                                                           | Package Type                                       | ¢   | Status                                  | 🔶 Create Date | Submission<br>Date |           |  |  |  |  |
| Project Overview    |     | 2                                                                 | New Document Package                               | Wor | k in progress                           | 04/24/2011    |                    |           |  |  |  |  |
| Designer            |     | 1                                                                 | 1 New Funding Pending Review 04/24/2011 04/24/2011 |     |                                         |               |                    |           |  |  |  |  |
| Share this Project  |     | 2 Packages found, displaying all Packages.                        |                                                    |     |                                         |               |                    |           |  |  |  |  |
| Sign this Package   |     |                                                                   |                                                    |     | , , , , , , , , , , , , , , , , , , , , |               |                    |           |  |  |  |  |
| Submit this Package |     | You are ourrently viewing this package.                           |                                                    |     |                                         |               |                    |           |  |  |  |  |

- 6. Assemble your Package on the "Designer" page.
  - a) Go to Step 1 and download the blank form(s) for the submission.
    - i) Select the library.
    - ii) Select the correct form.
    - iii) Click "Download" to download the document to the location the department currently saves ORA and IRB documents. This will allow you to fill out the form and later attach it to the package. Use the filename format: IRBNet ID #, Document Description, Version (if applicable), and Date (if applicable).
  - 2. Once the form(s) and supporting documents are ready to be submitted, go to Step 2 to upload the documents to the Package.
    - i) Click "Add New Document."
    - ii) Select Document Type (see Appendix A for a list of Document Types).
    - iii) Select File: click "Browse," choose the file for the document that has been saved on the computer drive and is ready to be submitted, and click "Open."
    - iv) Leave Description blank the document's filename will automatically populate this field.
    - i) Click "Attach."

|                                                  | Designer                                                                                                    |  |  |  |  |  |  |  |  |  |
|--------------------------------------------------|----------------------------------------------------------------------------------------------------|--|--|--|--|--|--|--|--|--|
| [44701-2] Title On the Step 1:                   | [44701-2] Title On the Protocol (TOP)<br>Step 1:                                                                                                    |  |  |  |  |  |  |  |  |  |
| Download blank forms,                            | document templates and reference materials to assist you in assembling your document package.                                                                                                    |  |  |  |  |  |  |  |  |  |
| Select a Library:                                | a Library: Florida Hospital Institutional Review Board, Orlando, FL 🗸                                                                                                    |  |  |  |  |  |  |  |  |  |
| Select a Document:                               | IRB Application 🕑 Download                                                                                                    |  |  |  |  |  |  |  |  |  |
| Step 2:                                          |                                                                                                    |  |  |  |  |  |  |  |  |  |
| Assemble your docum                              | ent package.                                                                                                    |  |  |  |  |  |  |  |  |  |
| New and Revised Do                               | cuments in this Package:                                                                                                    |  |  |  |  |  |  |  |  |  |
|                                                  |                                                                                                    |  |  |  |  |  |  |  |  |  |
|                                                  | There are currently no documents in this package.                                                                                                    |  |  |  |  |  |  |  |  |  |
|                                                  |                                                                                                    |  |  |  |  |  |  |  |  |  |
|                                                  |                                                                                                    |  |  |  |  |  |  |  |  |  |
| IRBNet allows you to re                          | evise your existing project documents and maintain version history, or add entirely new documents to                                                                                                    |  |  |  |  |  |  |  |  |  |
| your package. Learn r                            | nore.                                                                                                    |  |  |  |  |  |  |  |  |  |
|                                                  |                                                                                                    |  |  |  |  |  |  |  |  |  |
|                                                  | Add New Document (When should I do this?)                                                                                                    |  |  |  |  |  |  |  |  |  |
|                                                  |                                                                                                    |  |  |  |  |  |  |  |  |  |
|                                                  | Attach Document                                                                                                    |  |  |  |  |  |  |  |  |  |
| [44701-2] Title                                  | On the Protocol (TOP)                                                                                                    |  |  |  |  |  |  |  |  |  |
| You may attach<br>"Attach". The "I<br>documents. | n documents to this package by clicking the "Browse" button to locate a document and then by clicking<br>Document Type" and optional "Description" are informational fields to assist you in managing your attached |  |  |  |  |  |  |  |  |  |
|                                                  | Document Type * Application Form                                                                                                    |  |  |  |  |  |  |  |  |  |
|                                                  | Description                                                                                                    |  |  |  |  |  |  |  |  |  |
|                                                  | File * H:\44701Study File\44701 IRB Application.doc Browse                                                                                                    |  |  |  |  |  |  |  |  |  |
|                                                  | Attach Cancel                                                                                                    |  |  |  |  |  |  |  |  |  |
| * required fiel                                  | ds                                                                                                    |  |  |  |  |  |  |  |  |  |
|                                                  |                                                                                                    |  |  |  |  |  |  |  |  |  |

### SIGN THE NEW PACKAGE

At this time, only the person submitting a Package to the IRB or ORA is required to sign electronically in IRBNet. (All other required signatures must be present on the attached PDF forms.)

1. On the left side navigation bar, click "Sign this Package."

| Welcome to IRBNet                                                                                                |                                                                                                    |                                                       |                                | D             | Designer     |  |  |  |  |  |  |  |
|----------------------------------------------------------------------------------------------------|----------------------------------------------------------------------------------------------------|-------------------------------------------------------|--------------------------------|---------------|--------------|--|--|--|--|--|--|--|
| Susan Daley                                                                                                    | [44701-2] Title On the Protocol (TOP)                                                                                                    |                                                       |                                |               |              |  |  |  |  |  |  |  |
| My Projects<br>Create New Project<br>Y My Reminders (3)                                                          | Step 1:         Download blank forms, document templates and reference materials to assist you in assembling your document package.         Select a Library:       Florida Hospital Institutional Review Board, Orlando, FL                 |                                                       |                                |               |              |  |  |  |  |  |  |  |
| Project Administration                                                                                           | Select a Document:                                                                                                    | Select a Document: IRB Application 🕑 Download         |                                |               |              |  |  |  |  |  |  |  |
| Designer<br>Share this Project<br>Sign this Package<br>Submit this Package<br>Delete this Package                | Step 2:<br>Assemble your document package. In addition to adding project documents to your package, IRBNet also allows you<br>link your project team's Training & Credentials to your package.<br>New and Revised Documents in this Package: |                                                       |                                |               |              |  |  |  |  |  |  |  |
| Send Project Mail                                                                                                | Document Type                                                                                                    | Description                                           | -Last Modified                 |               |              |  |  |  |  |  |  |  |
| Reviews                                                                                                    | <ul> <li>Application Form</li> </ul>                                                                                                    | 44701 IRB Application.doc                             | 05/02/2011 05:34 AM            |               | Ø 🗙          |  |  |  |  |  |  |  |
| Project History<br>Messages & Alerts (1)                                                                         | ▼ Consent Form                                                                                                    | 44701 Informed Consent v1 04-25-11.docx               | 05/02/2011 05:36 AM            |               | @ X          |  |  |  |  |  |  |  |
| Other Tools                                                                                                    | ▼ Protocol                                                                                                    | 44701 Protocol v1 03-30-11.pdf                        | 05/02/2011 05:34 AM            |               | Ø 🗙          |  |  |  |  |  |  |  |
| Forms and Templates There are no Training & Credentials records linked to this package.   Link / Un-Link Records |                                                                                                    |                                                       |                                |               |              |  |  |  |  |  |  |  |
|                                                                                                    | IRBNet allows you to revi<br>your package. Learn mo                                                                                                    | se your existing project documents and mainta<br>ore. | iin version history, or add er | ntirely new d | locuments to |  |  |  |  |  |  |  |
|                                                                                                    | (When should I do this?)                                                                                                    |                                                       |                                |               |              |  |  |  |  |  |  |  |

2. Select the role of the person submitting the Package.

|                                                                                                    | Sign Package                                                       |
|----------------------------------------------------------------------------------------------------|--------------------------------------------------------------------|
| [44701-4] Title On the Protocol (TOP)                                                                                                    |                                                                    |
| I Susan Daley, the Research Coordinator asser<br>and agree that they<br>OR If you must sign<br>mode.<br>Advisor<br>Administrative Reviewer<br>Auditor<br>Co-Investigator<br>Department Head<br>Department Representative<br>Institutional Official<br>Monitor<br>Other Signatory<br>Principal Investigator<br>Research Coordinator<br>Scientific Reviewer<br>Sponsor<br>Sub-Investigator<br>Team Member | t that I have read the documents in this package in their entirety |

3. Click "Sign."

| Sign                                                                                                    | ackage            |
|----------------------------------------------------------------------------------------------------|-------------------|
| [44701-2] Title On the Protocol (TOP)                                                                                                    |                   |
| I Susan Daley, the Research Coordinator sector assert that I have read the documents in this package in the and agree that they are ready for submission. Sign OR If you must sign on behalf of someone who is not able to electronically sign for him/herself, enter designee mode. | entirety<br>igner |

### SUBMIT THE NEW PACKAGE

1. On the left side navigation bar, click "Submit this Package."

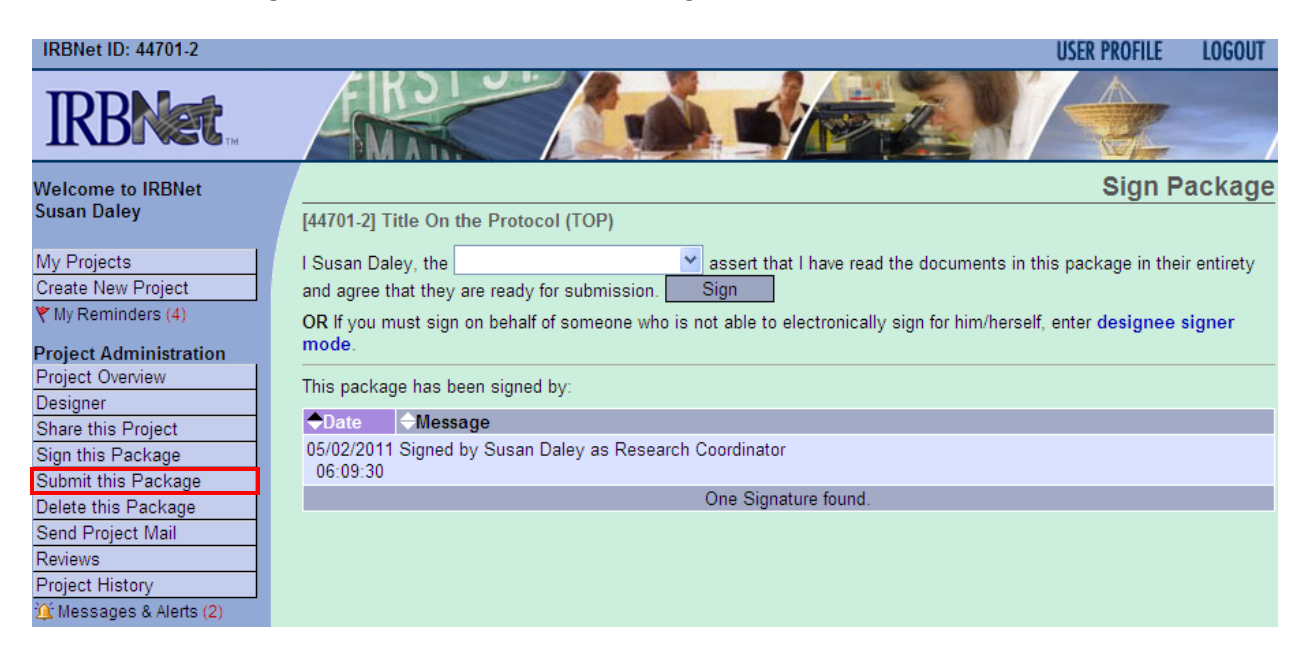

2. Select the correct Organization (IRB or ORA), and click "Continue."

| _ |                                                                                                    |                                                                                                    |  |  |  |  |  |  |
|---|----------------------------------------------------------------------------------------------------|----------------------------------------------------------------------------------------------------|--|--|--|--|--|--|
|   |                                                                                                    | Submit Package                                                                                                    |  |  |  |  |  |  |
|   | [44701-2] Title On the Protocol                                                                                                    | (TOP)                                                                                                    |  |  |  |  |  |  |
|   | IRBNet supports multiple models of review. Using the IRBNet "Submit" feature, you may electronically submit this document package to either a single Board, or to multiple Boards. Each Board you submit to will be notified of your submission and given access to view your electronic documents. Each Board will also be permitted to electronically record their review decision, which will be stored as a permanent part of your project record. You will be automatically notified when the review decision is electronically recorded. Please select a Board: |                                                                                                    |  |  |  |  |  |  |
|   | Search for an Organization Search Clear                                                                                                    |                                                                                                    |  |  |  |  |  |  |
|   | Select a Board ★                                                                                                    | Florida Hospital Institutional Review Board, Orlando, FL<br>Florida Hospital Office of Research Administration (ORA), Orlando, FL<br>Florida State University, Tallahassee, FL<br>Florida Tech, Melbourne, FL<br>Food and Drug Administration, Rockville, MD<br>Fort Hays State University IRB, Hays, KS<br>Frank Porter Graham Child Development Institute, Chapel Hill, NC<br>Frankford Hospital, Philadelphia, PA |  |  |  |  |  |  |
|   | * required fields                                                                                                    | Continue Cancel                                                                                                    |  |  |  |  |  |  |

3. Select Submission Type (see Appendix B for list of submission types); provide package explanation, requests, or special instructions in the Your Comments space provided; and click "Submit."

| Lo | 30 Submit Package                                                                                                    |
|----|----------------------------------------------------------------------------------------------------|
|    | [44701-2] Title On the Protocol (TOP)                                                                                           |
|    | The following IRBNet users at Florida Hospital Institutional Review Board will be automatically notified of your<br>submission: |
|    | FHIRBcoord, Kimberly<br>FHIRBcoord2, Joey                                                                                       |
|    | Submission Type: * New Project 💌                                                                                                |
|    | You may also specify additional comments to be included in this notification.                                                   |
|    | Write any explanation or special instructions in this space.                                                                    |
|    | Your Comments:                                                                                                    |
|    |                                                                                                    |
|    | Submit Cancel                                                                                                    |

4. You will be automatically directed to a Submission Confirmation.

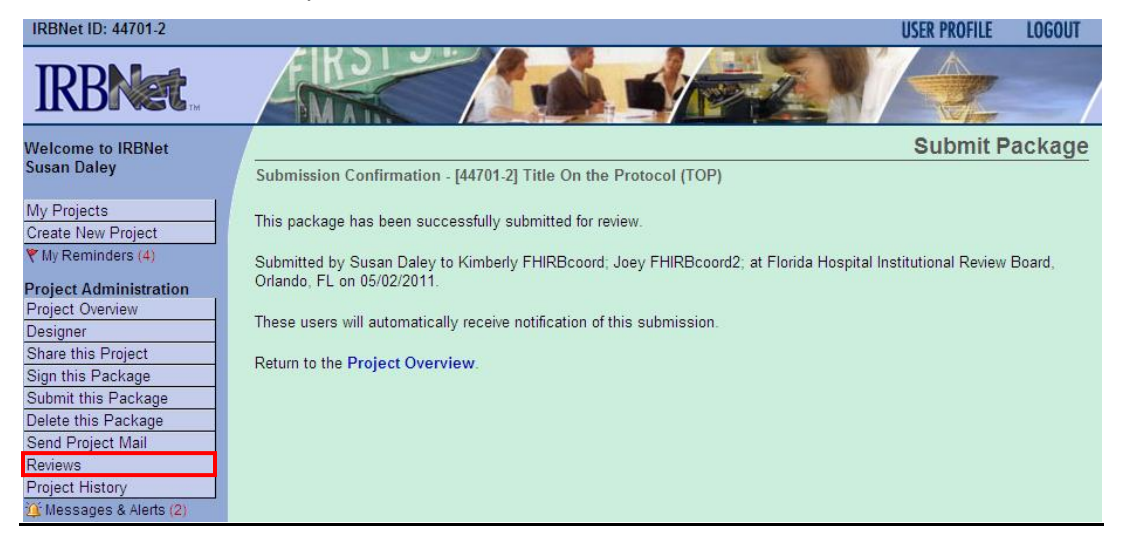

5. On the left side navigation bar, click "Reviews" to see the up-to-date status of the submission's review.

| Welcome to IRBNet Re                       |                                                                                                 |                                                          |                    |                    |         |              |                      | Reviews           |                   |                              |                            |                                 |
|--------------------------------------------|-------------------------------------------------------------------------------------------------|----------------------------------------------------------|--------------------|--------------------|---------|--------------|----------------------|-------------------|-------------------|------------------------------|----------------------------|---------------------------------|
| Susan Daley                                | [44701-2] Title On the Protocol (TOP)                                                           |                                                          |                    |                    |         |              |                      |                   |                   |                              |                            |                                 |
| My Projects                                | F                                                                                               | Florida Hospital Institutional Review Board, Orlando, FL |                    |                    |         |              |                      |                   |                   |                              |                            |                                 |
| Create New Project                         | р                                                                                               |                                                          |                    |                    |         |              |                      |                   |                   |                              |                            |                                 |
| Wy Reminders (4)                           | Reviews:                                                                                        |                                                          |                    |                    |         |              |                      |                   |                   |                              |                            |                                 |
| Project Administration                     |                                                                                                 | Pkg<br>#                                                 | Submission<br>Date | Submission<br>Type | Ref#    | Agenda       | Review Type          | Status            | Effective<br>Date | Project<br>Expiration        |                            |                                 |
| Designer                                   |                                                                                                 | 2                                                        | 05/02/2011         | New Project        |         | Unassigned   |                      | Pending Review    |                   |                              |                            |                                 |
| Share this Project                         |                                                                                                 |                                                          |                    |                    |         |              |                      |                   |                   |                              |                            |                                 |
| Sign this Package                          | В                                                                                               | oard                                                     | Documents:         |                    |         |              |                      |                   |                   |                              |                            |                                 |
| Submit this Package<br>Delete this Package |                                                                                                 |                                                          | 7                  | There are current  | v no do | cuments from | Elorida Hospital     | titutional Review | Board             |                              |                            |                                 |
| Send Project Mail                          |                                                                                                 |                                                          |                    |                    | ,       |              | r londa r loopitar i |                   | 200.0.            |                              |                            |                                 |
| Reviews                                    |                                                                                                 |                                                          |                    |                    |         |              |                      |                   |                   |                              |                            | This is where you will find     |
| Project History                            | [4                                                                                              | 4701                                                     | I-2] Title On th   | e Protocol (TOP    | P)      |              |                      |                   |                   |                              |                            | a numerical lattera a numerical |
| Other Teels                                | F                                                                                               | lorio                                                    | da Hospital        | Office of Res      | earch   | Administra   | ation (ORA), (       | Orlando, FL       |                   |                              |                            | approval letters, approved      |
| Forms and Templates                        | D                                                                                               | outo                                                     |                    |                    |         |              |                      |                   |                   |                              |                            | informed consents and other     |
|                                            | informed consents, and other                                                                    |                                                          |                    |                    |         |              |                      |                   |                   | informed consents, and other |                            |                                 |
|                                            |                                                                                                 | РК <u>д</u><br>#                                         | Date               | Type               | Ref#    | Agenda       | Review Type          | Status            | Date              | Expiration                   |                            | documents from the IRB/ORA      |
|                                            |                                                                                                 | 1                                                        | 04/24/2011         | New Funding        |         | Unassigned   |                      | Pending Review    |                   |                              |                            |                                 |
|                                            | Proved Desemble to                                                                              |                                                          |                    |                    |         |              |                      |                   |                   |                              | once a review is complete. |                                 |
|                                            | D                                                                                               | oaru                                                     | Documents.         |                    |         |              |                      |                   |                   |                              |                            |                                 |
|                                            | There are currently no documents from Florida Hospital Office of Research Administration (ORA). |                                                          |                    |                    |         |              |                      |                   |                   |                              |                            |                                 |

## **APPENDIX A: Document Types**

| Forms                                             | IRBNet Document Types               |  |  |  |
|---------------------------------------------------|-------------------------------------|--|--|--|
| Case report forms                                 | Data Collection                     |  |  |  |
| Change Request Form                               | Cover Sheet                         |  |  |  |
| Check or proof of payment                         | Other                               |  |  |  |
| Delegation of Responsibilities Log                | Other                               |  |  |  |
| Determination letters from cooperative review     | Letter                              |  |  |  |
| Determination letters from other IRB to which you | Letter                              |  |  |  |
| have directly applied for this study              |                                     |  |  |  |
| Device manual                                     | Other                               |  |  |  |
| Documentation of other committee review           | Letter                              |  |  |  |
| FDA letter with assigned IND or IDE number        | Letter                              |  |  |  |
| Financial Disclosure Forms                        | Conflict of Interest - Disclosure   |  |  |  |
| Form 1572                                         | Other                               |  |  |  |
| Informed consent                                  | Consent Form                        |  |  |  |
| Investigator Brochure                             | Investigator Brochure               |  |  |  |
| IRB Application                                   | Application Form                    |  |  |  |
| Major Deviation Report or Minor Dev. Log          | Protocol Deviation/Violation Report |  |  |  |
| Media Release                                     | Publication Material                |  |  |  |
| Monitor letter                                    | Letter                              |  |  |  |
| Progress Report                                   | Continuing Review/Progress Report   |  |  |  |
| Protocol                                          | Protocol                            |  |  |  |
| Questionnaires, surveys, phone scripts, interview | Questionnaires/Surveys              |  |  |  |
| questions, etc.                                   |                                     |  |  |  |
| Recruitment material                              | Advertisement                       |  |  |  |
| Reviews Prep to Research forms                    | Other                               |  |  |  |
| Sponsor's letter of Non-Sig Risk determination    | Other                               |  |  |  |

# APPENDIX B: Submission Types

| Submissions                      | IRBNet Submission Type                 |  |  |  |  |  |
|----------------------------------|----------------------------------------|--|--|--|--|--|
| Addendum                         | Other                                  |  |  |  |  |  |
| Adverse Event                    | Unanticipated Problem (UP)             |  |  |  |  |  |
| Advertisement                    | Other                                  |  |  |  |  |  |
| Amendment                        | Amendment/Modification                 |  |  |  |  |  |
| CIRB Acceptance                  | New Project                            |  |  |  |  |  |
| CIRB Amendment                   | Amendment/Modification                 |  |  |  |  |  |
| CIRB Progress Report             | Continuing Review/Progress Report      |  |  |  |  |  |
| CIRB Revision                    | Revision                               |  |  |  |  |  |
| Consent Modification             | Revision                               |  |  |  |  |  |
| Deviation                        | Protocol Deviation/Violation           |  |  |  |  |  |
| DSMB report                      | Other                                  |  |  |  |  |  |
| Editorial/Administrative changes | Revision                               |  |  |  |  |  |
| Initial Submission               | New Project                            |  |  |  |  |  |
| IRB Audit of Investigative Site  | Facility Inspection/Program Inspection |  |  |  |  |  |
| Media Release                    | Other                                  |  |  |  |  |  |
| Monitor Letter                   | Other                                  |  |  |  |  |  |
| Note to File                     | Other                                  |  |  |  |  |  |
| Patient Information              | Other                                  |  |  |  |  |  |
| Renewal                          | Continuing Review/Progress Report      |  |  |  |  |  |
| Revised IB                       | Revision                               |  |  |  |  |  |
| Revised Protocol                 | Revision                               |  |  |  |  |  |
| Revision                         | Revision                               |  |  |  |  |  |
| Safety Report                    | Other                                  |  |  |  |  |  |
| Sponsor Letter                   | Other                                  |  |  |  |  |  |
| Sponsor's Annual Report          | Other                                  |  |  |  |  |  |
| Status Change                    | Revision                               |  |  |  |  |  |
| Study team changes               | Revision                               |  |  |  |  |  |
| Termination                      | Closure/Final Report                   |  |  |  |  |  |
| Title Change                     | Revision                               |  |  |  |  |  |
| Update                           | Amendment/Modification                 |  |  |  |  |  |
| Withdrawal of Consent            | Other                                  |  |  |  |  |  |